## Jouw bardienst plannen via de nieuwe website "mijn.knltb.club"

Sinds december 2017 maakt VLTC voor het inplannen van bardiensten gebruik van een nieuw platform. Voorheen gebruikten we hiervoor afhangbord.nl. Vanaf nu gebruiken we mijn.knltb.club.

Daarom dien je voor het inplannen van jouw bardiensten voor 2018 een nieuwe werkwijze te hanteren. In dit document is stap voor stap uitgelegd hoe dit werkt:

- Ga naar de website mijn.knltb.club (invoeren zonder .nl)
- Type "Veldhoven" in de zoekbalk en klik op zoeken

| $\leftarrow$ $\rightarrow$ C $\triangle$ $\stackrel{\circ}{	heta}$ Veilig | https://mijn.knltb.club/clubs |                                                                                |           |
|---------------------------------------------------------------------------|-------------------------------|--------------------------------------------------------------------------------|-----------|
|                                                                           | KNLTB Dienstenplanner         |                                                                                |           |
|                                                                           |                               | NITEnnis Dienstenplanner<br>Vind jouw tennisclub, login en beheer jouw dienste | n-agenda. |
|                                                                           | Veldhoven                     |                                                                                | Zoeken    |
|                                                                           |                               |                                                                                |           |

• Klik op het logo van VLTC

| C A Veilig   https://mijn.kn | ltb.club/c_ubs<br>ensten; anner                    |                                                                     |
|------------------------------|----------------------------------------------------|---------------------------------------------------------------------|
|                              | Vind jouw tennis                                   | enplanner<br>sclub, login en beheer jouw diensten-agenda.<br>Zoeken |
|                              | 3 cit gevonden<br>Veldhovense L.T.C.<br>VELDHOVEN  | T.C. Metzpoint<br>VELDHOVEN                                         |
|                              | TENNISYTEENIGING T.V. De Hogt<br>DE H⊗GT VELDHOVEN |                                                                     |

- Log in met jouw Bondsnummer (zie spelerspas) en jouw huidige wachtwoord bij mijnknltb.nl.
- Of gebruik de inloggegevens die je via de e-mail hebt ontvangen.

Weet je jouw wachtwoord niet? Klik dan op 'Wachtwoord vergeten'. Voer het bondsnummer in. Je ontvangt een e-mail met een link om een nieuw wachtwoord aan te maken. Maak een nieuw wachtwoord aan en ga vervolgens verder met inloggen.

| ← → C ☆ Peilig   https://mijn.knlt | b.club/clubs/25bb4f1f-03b4-451            | f-a7e4-9a531ad0ff5c                           | ☆ |
|------------------------------------|-------------------------------------------|-----------------------------------------------|---|
|                                    |                                           |                                               |   |
|                                    | Inloggen                                  |                                               |   |
|                                    | Inloggen met<br>Bondsnummer<br>Wachtwoord | Bondsnummer                                   |   |
|                                    |                                           | Inloggen Kies andere club Wachtwoord vergeten |   |

## **Bardienst plannen**

Nadat je bent ingelogd kun je daadwerkelijk jouw bardiensten gaan plannen. Na het inloggen zie je het volgende scherm (voorbeeldscherm):

| December 2017                  |    |    |    |    | Vorige Vandaag | Volgende | Jouw diensten                                                |
|--------------------------------|----|----|----|----|----------------|----------|--------------------------------------------------------------|
| Ма                             | Di | Wo | Do | Vr | Za             | Zo       | Je hebt geen ingeplande diensten                             |
|                                |    |    |    | 1  | 2              | 3        |                                                              |
|                                |    |    |    |    |                |          | Beschikbare diensten                                         |
|                                |    |    |    |    |                |          | 04-12 07:00 - 09:00                                          |
| 4<br>7u Bardi 2                | 5  | 6  | 7  | 8  | 9              | 10       | 2 beschikbare diensten<br>Bardienst                          |
| 19u bard <b>2</b>              |    |    |    |    |                |          | 04-12 19:00 - 21:00<br>2 beschikbare diensten                |
| 11                             | 12 | 13 | 14 | 15 | 16             | 17       | bardienst 1                                                  |
| 7u Bardi 2                     |    |    |    |    |                |          | 11-12 07:00 - 09:00<br>2 beschikbare diensten<br>Bardienst   |
| 18<br>7u Bardi 2<br>19u bard 2 | 19 | 20 | 21 | 22 | 23             | 24       | 11-12 19:00 - 21:00<br>2 beschikbare diensten<br>bardienst 1 |
| 25<br>7u Bardi 2<br>19u bard 2 | 26 | 27 | 28 | 29 | 30             | 31       | 18-12 07:00 - 09:00<br>2 beschikbare diensten<br>Bardienst   |
|                                |    |    |    |    |                |          | 18-12 19:00 - 21:00<br>2 beschikbare diensten                |

- Om een bardienst in te plannen ga je met de knop "volgende" naar de gewenste maand en klik je aan de rechterkant op een beschikbare bardienst.
- Klik in het volgende scherm op "Inplannen"
- Vervolgens krijg je de vraag: "Weet je zeker dat je wilt inplannen op deze dienst?". Klik op "OK" om te bevestigen.

| $\leftarrow$ $\rightarrow$ C $\triangle$ $\bigcirc$ Veilig   https://mijn.knltt | .club/clubs/25bb4f1f-03b4-451f-a7e4-9a531ad      | 0ff5c/members/633991ec-c288-40e3-ad86-5eea8fc65019/ta | sks/828589d5- | 79e9-40e2-9ed1-5fae00e1 🖈 🛛 |
|---------------------------------------------------------------------------------|--------------------------------------------------|-------------------------------------------------------|---------------|-----------------------------|
| NITENNIS Dier                                                                   | istenplanner                                     |                                                       |               | Uitloggen                   |
|                                                                                 | Bardienst                                        |                                                       | Terug         |                             |
|                                                                                 | 4 December 2017<br>07:00 - 09:00<br>Geen notitie |                                                       |               |                             |
|                                                                                 | Taak                                             | Persoon                                               |               |                             |
|                                                                                 | baremployee                                      | beschikbaar als dienst                                | Inplannen     |                             |
|                                                                                 | baremployee                                      | beschikbaar als dienst                                | Inplannen     |                             |
|                                                                                 |                                                  |                                                       |               |                             |

De bardienst staat geregistreerd (zie de geel gearceerde tekst als voorbeeld):

| NLTennis                           |    |    |    |    |                |          |                                                              |                     |             |                      |
|------------------------------------|----|----|----|----|----------------|----------|--------------------------------------------------------------|---------------------|-------------|----------------------|
| December 2017                      |    |    |    |    | Vorige Vandaag | Volgende | Jouw diensten                                                |                     |             |                      |
| Ма                                 | Di | Wo | Do | Vr | Za             | Zo       | 04-12 07:00 - 09:00                                          |                     |             |                      |
|                                    |    |    |    | 1  | 2              | 3        | Bardienst                                                    |                     |             |                      |
|                                    |    |    |    |    |                |          |                                                              |                     | Beschikbare | Beschikbare diensten |
| 4<br>7u Bardie (0)<br>19u bard (2) | 5  | 6  | 7  | 8  | 9              | 10       | 04-12 19:00 - 21:00<br>2 beschikbare diensten<br>bardienst 1 |                     |             |                      |
| 11<br>7u Bardi 2                   | 12 | 13 | 14 | 15 | 16             | 17       | 11-12 07:00 - 09:00<br>2 beschikbare diensten<br>Bardienst   |                     |             |                      |
| Isu bard                           |    |    |    |    |                |          |                                                              | 11-12 19:00 - 21:00 |             |                      |
| 18<br>7u Bardi <b>(2)</b>          | 19 | 20 | 21 | 22 | 23             | 24       | 2 beschikbare diensten<br>bardienst 1                        |                     |             |                      |
| 19u bard 2                         |    |    |    |    |                |          | 18-12 07:00 - 09:00<br>2 beschikbare diensten                |                     |             |                      |
| 25                                 | 26 | 27 | 28 | 29 | 30             | 31       | Bardienst                                                    |                     |             |                      |

Net zoals je gewend bent van afhangbord.nl, ontvang je ook nu weer één week voorafgaand aan de bardienst en een dag voor de bardienst een e-mail met een herinnering.

Is iets niet duidelijk? Neem contact op met de paviljoencommissie via pc@vltcveldhoven.nl.